# How do I activate an **ELO**office license?

Users often ask us how they can activate their purchased licenses in **ELOoffice**. The following explains the two available options:

#### **Option 1: entering the serial number during installation**

### 1. When installing **ELO**office, you will have the option to enter a serial number:

| LOoffice 11                          | setup                                                                                                    | ×                                                             |
|--------------------------------------|----------------------------------------------------------------------------------------------------|---------------------------------------------------------------|
| Serial nur                           | nber entry                                                                                                    | <b>ELO</b><br>Digital Office                                  |
| Enter the<br>If you do<br>archive fi | serial number. This is located on your reg<br>not enter a serial number, ELOoffice free<br>or a maximum of 500 documents. | istration card.<br>will be installed where you can create one |
|                                      |                                                                                                    |                                                               |
| Serial                               | 1                                                                                                    |                                                               |

**2.** Following installation, the activation dialog box automatically appears when you open **ELO**office. You can now activate your license online or by phone.

| work with the full version of ELOoffice 11, you<br>ablishes contact with the ELO Digital Office Gn<br>transferred to the activation server. No perso                                                                                                    | u need to activate the program. The activation is typically performed via the Internet and<br>mbH activation server. During this process, only your serial number and installation ID will<br>nal or other data that may be used to identify you will be transferred.                                                                                                    |
|----------------------------------------------------------------------------------------------------|----------------------------------------------------------------------------------------------------|
| Online activation via Internet                                                                                                    |                                                                                                    |
| Please make sure that you are connected to<br>the full range of functions, click "Activate now                                                                                                    | the Internet before you proceed. To activate ELOoffice now via the Internet and to enable $w!$ ".                                                                                                    |
| Phone activation<br>To activate ELOoffice by phone, please cont                                                                                                    | tact our service team during regular business hours at the following number:                                                                                                    |
|                                                                                                    | +49 (0) 711-806089-0                                                                                                    |
| The second second share for the second second secon | /:                                                                                                    |
| Please have the following information ready                                                                                                    |                                                                                                    |
| Serial number: XXX                                                                                                    | Installation ID: XXX                                                                                                    |
| Serial number: XXX<br>After providing the above information, you v<br>and then click "Activate now!".                                                                                                    | $\label{eq:Installation ID: \eqref{eq:Installation} ID: \eqref{eq:Installation} \eqref{eq:Installation} \eqref{eq:Installation} will receive an activation code from us. Please enter this code to the "Activation code" field the installation of the installation of th$ |
| Serial number: XXX<br>After providing the above information, you v<br>and then click "Activate now!".<br>Activation co                                                                                                    | Installation ID: XXX will receive an activation code from us. Please enter this code to the "Activation code" field de:                                                                                                    |

Activation dialog box

#### **Option 2: after installation**

If you don't enter a serial number during installation, **ELOoffice** free will install automatically. To be able to use the full version of **ELOoffice**, you can then enter a serial number in the configuration.

## 1. Open the **ELO**office configuration.

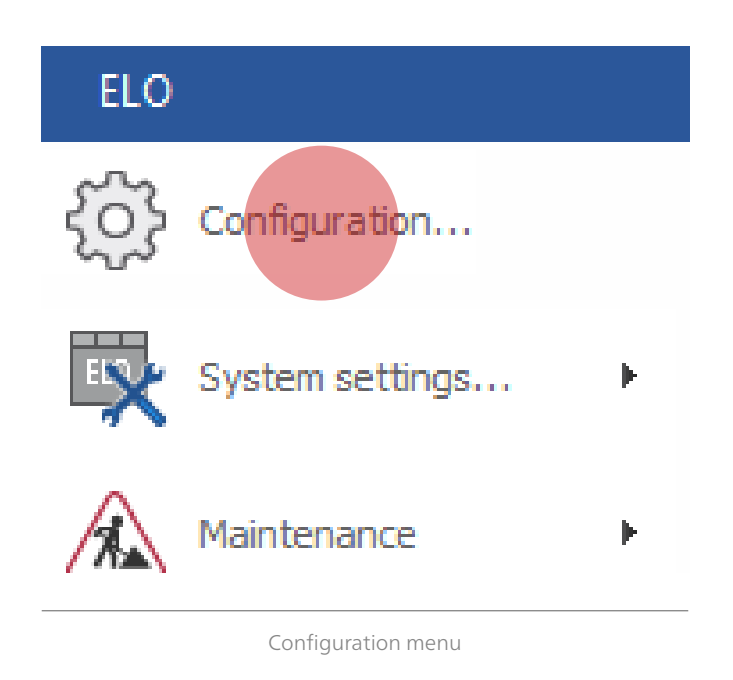

**2.** Enter your serial number on the "General" tab in the configuration. Confirm the configuration dialog box with "OK" Another message will appear. Please confirm this message with "OK" as well.

|          | garacio    |                  |          |         |           |        |                 |                    |          |       |                 |          |            |  |
|----------|------------|------------------|----------|---------|-----------|--------|-----------------|--------------------|----------|-------|-----------------|----------|------------|--|
| eneral   | Display    | Display filters  | Notes    | E∙mail  | Paths     | Intray | Scan parameters | Scan profiles      | Search   | Tasks | MobileConnector | <b>~</b> | <u>j</u> K |  |
| Program  | n settings |                  |          |         |           |        |                 |                    |          |       |                 | X        | ancel      |  |
| 🗌 Sing   | le sign-o  | n                |          |         |           |        | 🗌 Always pri    | nt in portrait ori | entation |       |                 |          | lelo       |  |
| 🗹 Conl   | firmation  | when closing E   | LO       |         |           |        | 🗌 Print fit to  | page size          |          |       |                 |          |            |  |
| 🗌 Sho    | w remind   | ers at program s | start    |         |           |        | 🗌 Save Clip     | board contents     |          |       |                 |          |            |  |
|          |            |                  |          |         |           |        | 🗹 Save sign     | ature verificatio  | on log   |       |                 |          |            |  |
| System   | paramet    | ers              |          |         |           |        |                 |                    |          |       |                 |          |            |  |
| Compute  | er name    | V                | VIN10CL  | EN      |           | R      | ead copy path   |                    |          |       |                 |          |            |  |
| Sustem I | folder:    | Ī                | :\Progra | mData\E | LO Digita | 10 Si  | erial number    |                    |          |       |                 |          |            |  |

Configuration menu

# 3. Close ELO office completely.

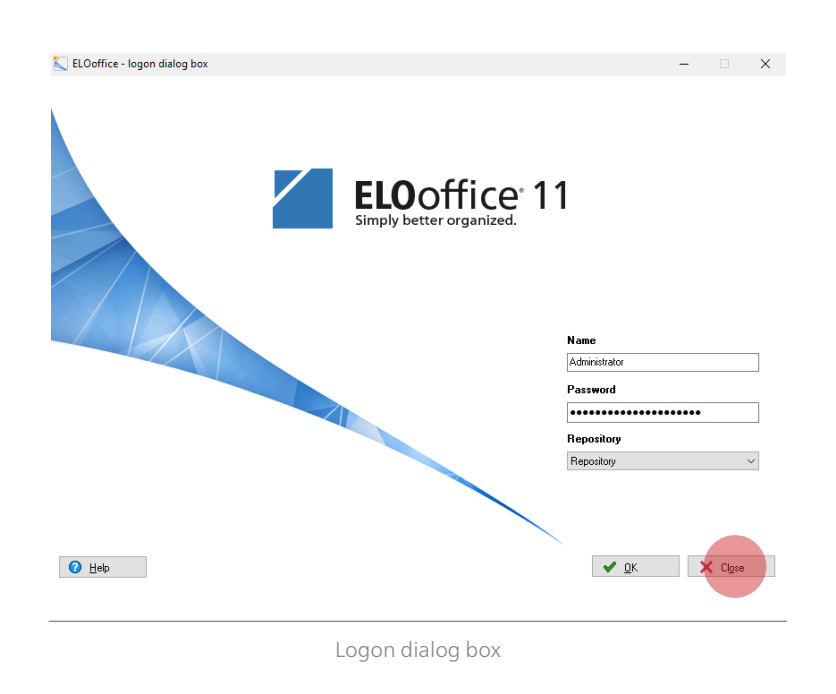

**4.** Restart **ELO**office. The activation dialog box opens automatically. You can now activate your license online or by phone.

| ablishes contact with the ELO Digital Office Gm<br>transferred to the activation server. No person | need to activate the program. The<br>bH activation server. During this pro<br>al or other data that mav be used t | activation is typically performe<br>ocess, only your serial number<br>o identify you will be transferre | ed via the Internet<br>and installation<br>ed. | et and<br>ID will |  |  |  |
|----------------------------------------------------------------------------------------------------|----------------------------------------------------------------------------------------------------|----------------------------------------------------------------------------------------------------|------------------------------------------------|-------------------|--|--|--|
| )<br>nline activation via Internet                                                                 | ,                                                                                                    |                                                                                                    |                                                |                   |  |  |  |
| Please make sure that you are connected to t<br>the full range of functions, click "Activate now   | he Internet before you proceed. To                                                                                | activate ELOoffice now via the                                                                          | e Internet and to                              | enable            |  |  |  |
|                                                                                                    |                                                                                                    |                                                                                                    |                                                |                   |  |  |  |
| hone activation                                                                                    |                                                                                                    |                                                                                                    |                                                |                   |  |  |  |
| To activate ELOoffice by phone, please conta                                                       | ct our service team during regular                                                                                | business hours at the following                                                                         | g number:                                      |                   |  |  |  |
|                                                                                                    | +49 (0) 711-                                                                                                    | 806089-0                                                                                                |                                                |                   |  |  |  |
| Please have the following information ready:                                                       |                                                                                                    |                                                                                                    |                                                |                   |  |  |  |
| Serial number: XXX                                                                                 | Installation ID: XXX                                                                                              |                                                                                                    |                                                |                   |  |  |  |
| After providing the above information, you w and then click "Activate now!".                       | ill receive an activation code from u                                                                             | is. Please enter this code to th                                                                        | e "Activation co                               | de" field         |  |  |  |
| Activation cod                                                                                     | lei                                                                                                    |                                                                                                    |                                                |                   |  |  |  |
|                                                                                                    |                                                                                                    |                                                                                                    |                                                |                   |  |  |  |
|                                                                                                    |                                                                                                    |                                                                                                    |                                                |                   |  |  |  |

#### Please note:

- **ELOoffice** licenses are bound to specific workstations. Every additional workstation requiring the **ELOoffice** full version requires an additional serial number.
- Each serial number can be activated a maximum of three times.